## GUIDA DOWNLOAD ATTESTAZIONE ANIS

Accedi al portale Anis dal seguente link:

ANIS Anagrafe nazionale istruzione superiore (mur.gov.it)

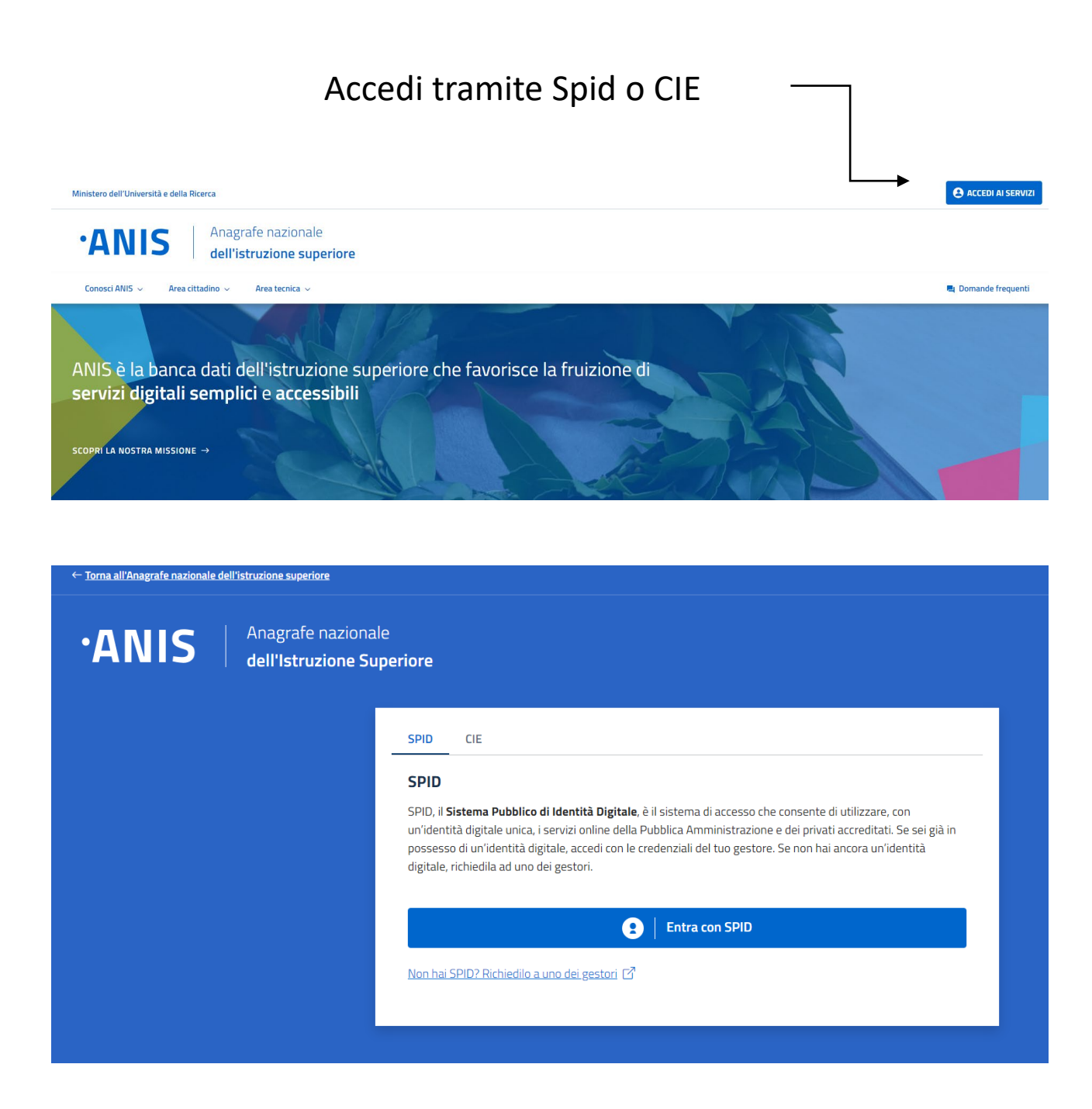

## Seleziona il titolo necessario per l'immatricolazione al corso di tuo interesse:

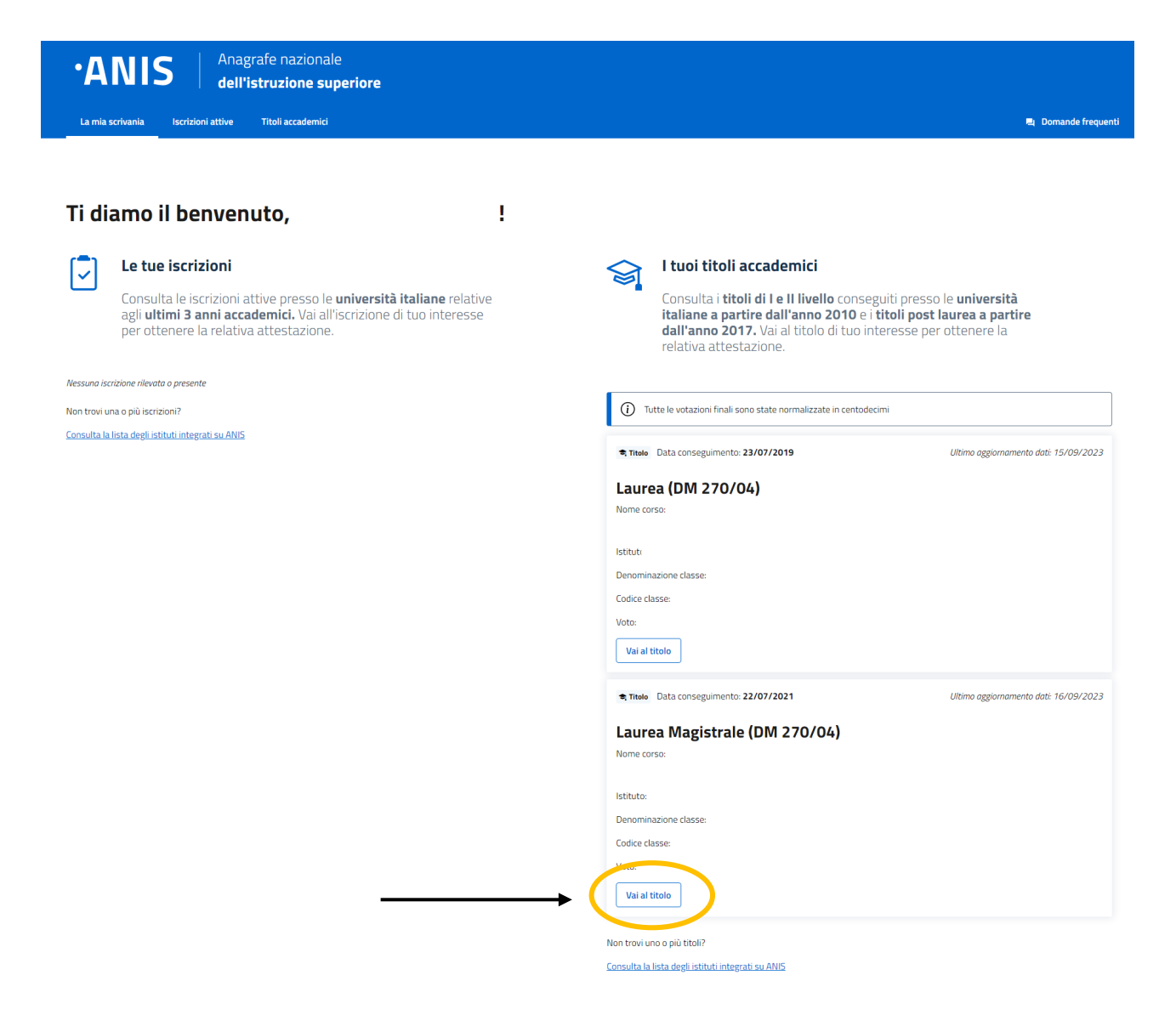

## Aperta la pagina del titolo di interesse puoi richiedere l'attestazione:

Tutte le votazioni finali sono state normalizzate in centodecimi

## Laurea Magistrale (DM 270/04)

Ultimo aggiornamento dati:

💐 Titolo Data conseguimento: Denominazione corso: Istituto: Denominazione Classe: Codice classe: Voto:

#### Richiesta di rettifica

Hai riscontrato inesattezze nei dati relativi a questo titolo? Chiedi la rettifica.

Puoi inviare fino a 5 richieste di rettifica per ogni titolo.

Invia una richiesta di rettifica

#### Attestazioni

Richiedi un'attestazione per questo titolo accademico

Richiedi l'attestazione di questo titolo accademico. Dopo aver verificato la correttezza dei dati nell'anteprima, potrai scaricarla in formato .pdf oppure inviarla all'indirizzo email che hai indicato nel tuo profilo. L'attestazione sarà valida dalla data di emissione fino all'eventuale cambiamento del dato attestato in ANIS.

Richiedi attestazione

## Visualizza l'anteprima dell'attestazione e prosegui scaricandola:

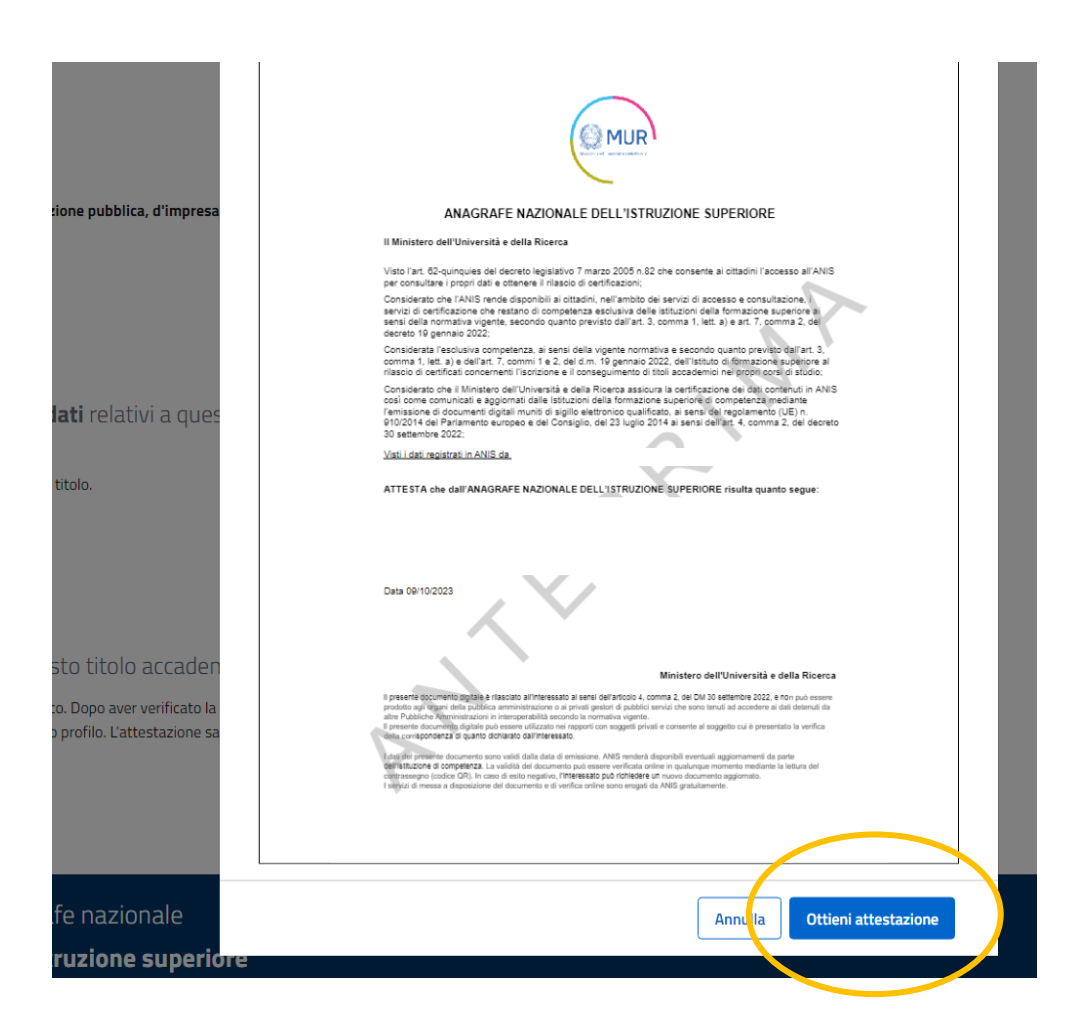

| a quest <sup>a</sup> 📀 Attestazione emo | essa correttamente                                               | ×      |
|-----------------------------------------|------------------------------------------------------------------|--------|
| Puoi scaricare l'attestazione in form   | nato .pdf oppure inviarla all'indirizzo email salvato nel tuo pr | ofilo. |
|                                         |                                                                  | Chiudi |
| cademico                                |                                                                  |        |

## Di seguito un esempio di attestazione:

|                                                                                                    | P 30                                                                                                    | ROTOCOLLO ANIS:<br>1096025-1666-4319-9abf-8ec34ce5bt                                                                                        |
|----------------------------------------------------------------------------------------------------|----------------------------------------------------------------------------------------------------|----------------------------------------------------------------------------------------------------|
| ANAGRAFE NAZI                                                                                                    | ONALE DELL'ISTRUZION                                                                                                    | E SUPERIORE                                                                                                    |
| Il Ministero dell'Università e della Ri                                                                                                    | cerca                                                                                                    |                                                                                                    |
| Visto l'art. 62-quinquies del decreto leg                                                                                                    | jislativo 7 marzo 2005 n.82 che cons<br>rilascio di certificazioni:                                                                                                    | sente ai cittadini l'accesso all'ANIS                                                                                                    |
| Considerato che l'ANIS rende disponib<br>servizi di certificazione che restano di di<br>sensi della normativa vigente, secondo<br>decreto 19 gennaio 2022;                                                                                                    | ili ai cittadini, nell'ambito dei servizi<br>competenza esclusiva delle istituzior<br>quanto previsto dall'art. 3, comma                                                                                | di accesso e consultazione, i<br>ni della formazione superiore ai<br>1, lett. a) e art. 7, comma 2, del                                     |
| Considerata l'esclusiva competenza, a<br>comma 1, lett. a) e dell'art. 7, commi 1<br>rilascio di certificati concernenti l'iscrizi                                                                                                    | i sensi della vigente normativa e sec<br>e 2, del d.m. 19 gennaio 2022, dell'<br>one e il conseguimento di titoli acca                                                                                  | condo quanto previsto dall'art. 3,<br>Istituto di formazione superiore al<br>demici nei propri corsi di studio:                             |
| Considerato che il Ministero dell'Univer<br>così come comunicati e aggiornati dalle<br>l'emissione di documenti digitali muniti<br>910/2014 del Parlamento europeo e de<br>30 settembre 2022;                                                                             | sità e della Ricerca assicura la certi<br>e Istituzioni della formazione superio<br>di sigillo elettronico qualificato, ai se<br>el Consiglio, del 23 luglio 2014 ai ser                                | ficazione dei dati contenuti in ANIS<br>ore di competenza mediante<br>ensi del regolamento (UE) n.<br>nsi dell'art. 4, comma 2, del decreto |
| Visti i dati registrati in ANIS da                                                                                                    |                                                                                                    |                                                                                                    |
| ATTESTA che dall'ANAGRAFE NAZI                                                                                                    | ONALE DELL'ISTRUZIONE SUPE                                                                                                    | RIORE risulta quanto segue:                                                                                                    |
| Università degli Studi di MILANO ha ril<br>) in data                                                                                                    | asciato a Cognome No<br>il seguente titolo:                                                                                                    | ome (C.F.                                                                                                    |
| Laurea Magistrale                                                                                                    | i con la votazione di                                                                                                    |                                                                                                    |
| centodieci).                                                                                                    | con la votazione di                                                                                                    |                                                                                                    |
| Data                                                                                                    |                                                                                                    |                                                                                                    |
|                                                                                                    |                                                                                                    |                                                                                                    |
| 11                                                                                                    | Ministe                                                                                                    | ro dell'Università e della Ricerca                                                                                                    |
| Il presente documento digitale è rilasciato all'inte<br>prodotto agli organi della pubblica amministrazio<br>altre Pubbliche Amministrazioni in interoperabili<br>Il presente documento digitale può essere utilizz<br>della corrispondenza di quanto dichiarato dall'int | ressato ai sensi dell'articolo 4, comma 2, del<br>ne o ai privati gestori di pubblici servizi che s<br>à secondo la normativa vigente.<br>ato nei rapporti con soggetti privati e consent<br>ieressato. | DM 30 settembre 2022, e non può essere<br>ono tenuti ad accedere ai dati detenuti da<br>e al soggetto cui è presentato la verifica          |
|                                                                                                    | ata di emissione ANIS renderà disconibili au                                                                                                    | entuali aggiornamenti da parte                                                                                                    |

# Se ne avrai bisogno in futuro, l'attestazione rimarrà disponibile per essere visualizzata o scaricata

#### Attestazioni valide emesse

| ID Attestazione  | Data emissione | Lingua |  |
|------------------|----------------|--------|--|
| 0900fa00800c990a | 09/10/2023     | ІТ     |  |